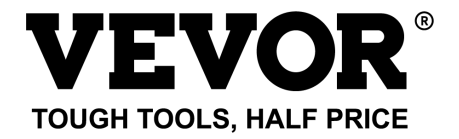

# Technical Support and E-Warranty Certificate www.vevor.com/support

# OPTICAL FIBER FUSION SPLICER USR MANUAL

# Model: ALK-T1

We continue to be committed to provide you tools with competitive price. "Save Half", "Half Price" or any other similar expressions used by us only represents an estimate of savings you might benefit from buying certain tools with us compared to the major top brands and doses not necessarily mean to cover all categories of tools offered by us. You are kindly reminded to verify carefully when you are placing an order with us if you are actually saving half in comparison with the top major brands.

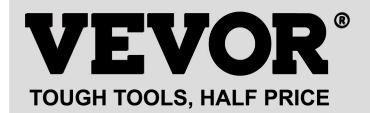

OPTICAL FIBER FUSION SPLICER

#### Model: ALK-T1

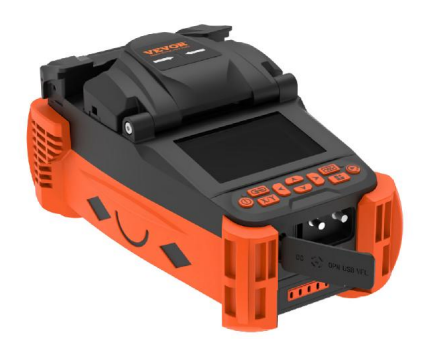

#### NEED HELP? CONTACT US!

Have product questions? Need technical support? Please feel free to contact us: A **CustomerService@vevor.com** 

This is the original instruction, please read all manual instructions carefully before operating. VEVOR reserves clear interpretation of our user manual. The appearance of the product shall be subject to the product you received. Please forgive us that we won't inform you again if there are any technology or software updates on our product.

### Catalog

| Warnings and safety precautions                    |
|----------------------------------------------------|
| Warning4                                           |
| Caution                                            |
| Chapter 1 Product Description4                     |
| 1.2 Configuration                                  |
| 1.3 Introduction of Fusion Splicer Components      |
| 1.4 Operation buttons11                            |
| Chapter 2 Basic operation13                        |
| 2.2 Power on and off13                             |
| 2.3 Introduction to the main menu and shortcut key |
| operations14                                       |
| 2.4 Preparation before splicing17                  |
| 2.5 System and function settings21                 |
| 2.6 Splicing operations                            |
| 2.7 Splice Result save and find28                  |
| 2.8 Heating Operation29                            |
| 2.9 OPM and VFL Operation                          |
| Chapter 3 Maintenance                              |
| 3.0 Equipment maintenance menu                     |
| 3.1 Arc Correction                                 |

| 3.2 Electrodes Maintenance                         | 34 |
|----------------------------------------------------|----|
| 3.3 System parameter self-test                     | 36 |
| 3.4 Cleaning and maintenance of Fusion Splicer     |    |
| Chapter 4 Password Control Function (Optional)     | 38 |
| 4.1 Management options interface                   | 38 |
| 4.2 Power-on password login interface introduction | 40 |
| Appendix 1 Warning Information                     | 44 |
| Appendix 2 Problems and Troubleshooting            | 45 |
| After-sales Service Guarantee Card                 | 48 |

# Warnings and safety precautions

This product is designed for fusing glass optical fibers for communication purposes and should not be used for fusing other substances. Incorrect handling may result in electric shock, fire and personal injury. For the safety of the user, please read and observe the following carefully.

# Warning

• Do not use power adapters, batteries, power cords, etc. other than those specified for this product. Do not use voltages other than those specified for this product as this may cause a fire or electric shock.

• Do not allow liquids such as water or metallic substances to enter the interior of the machine, as this may cause fire, electric shock or machine failure. In the event of water or metallic substances entering the machine, stop using it, unplug it from the mains and contact our maintenance department.

• Do not use the fusion splicer in a flammable or explosive environment, as this may lead to fire or explosion.

• Do not touch the electrodes when the fusion splicer is in operation to avoid being injured by the high voltage generated by the electrode discharge. Also when replacing the electrodes the power must be switched off and the power cord unplugged.

♦ If you find that the machine is smoking, smells or makes unusual noises, please stop using it immediately and unplug it from the power supply and contact our maintenance service. If you continue to use the machine, it may cause fire, electric shock, machine failure and other accidents.

• It is forbidden to dismantle or modify the fusing machine, battery or power adapter to avoid heat, rupture or fire.

Please use the battery in strict accordance with the

operating instructions, as incorrect use of the battery may result in heat, rupture, explosion, fire or personal injury

# Caution

• Do not use and store the fusion splicer in an environment with high temperatures and humidity as this may cause damage to the equipment.

• Do not touch the heat shrink tube during or just after heating, as the heat shrink tube is very hot and may cause burns.

• Do not touch the fusion splicer, AC power cord and AC plug when your hands are wet as this may cause electric shock.

• Do not use any chemicals other than alcohol to clean microscope lenses, V-grooves, displays etc. as this may result in blurred images, smudges etc. and may even cause corrosion and damage to the equipment.

• When used in dusty environments, appropriate dust control measures must be taken to avoid large amounts of dust entering the inside of the machine and causing it to malfunction.

• Do not subject the fusion splicer to strong vibrations and shocks, as this may cause damage to the machine. Use a special carrying case for transporting or storing the fusion splicer.

• Use the power adapter supplied as standard, if you use your own adapter, the fusion splicer may not work properly.

• Please check the battery level before using the fusion splicer. If the battery level is low or there is an under voltage alarm, please recharge the battery pack in time. (When the battery is fully charged but still has a very short operating time, please replace the battery with the specified type in time).

# **Chapter 1 Product Description**

# 1.1 Basic Parameters

| Parameters                        |                                                                       |  |  |
|-----------------------------------|-----------------------------------------------------------------------|--|--|
| Applicable Optical<br>Fiber Types | SM, MM, DS, NZDS, UI, BUI, EDF                                        |  |  |
| Applicable fiber core number      | Single core                                                           |  |  |
| Number of motors                  | 4                                                                     |  |  |
| Alignment method                  | Core alignment, cladding alignment, fine alignment                    |  |  |
| Applicable fiber<br>diameter      | Cladding Diameter:125-150µm,Coating<br>diameter:250~1000µm            |  |  |
| Splicing mode                     | Pre-stored: 8 groups, user define: 792<br>groups                      |  |  |
| Splicing method                   | Electric arc fusion welding                                           |  |  |
| Splicing function                 | Step-by-step splicing (semi-automatic and manual), automatic splicing |  |  |
| Boot time                         | 3s                                                                    |  |  |
| Average splicing loss             | 0.02dB(SM), 0.01dB(MM), 0.04dB(DS),<br>0.04dB(NZDS)                   |  |  |
| Return loss                       | Better than 60dB                                                      |  |  |
| Splicing time                     | 10sec(typical mode)/8sec(fast mode)                                   |  |  |
| Splicing loss<br>evaluation       | Exists                                                                |  |  |
| Tension test                      | Min. 2N                                                               |  |  |
| Display                           | 3.5-inch TFT true color LCD display                                   |  |  |
| User-device interaction<br>mode   | Buttons                                                               |  |  |
| Fiber Magnification               | X and Y:115 times,X or Y:230 times                                    |  |  |

| Power supply                     | 11.1V Lithium battery,13.5V/5A power<br>adapter                                                                                   |
|----------------------------------|----------------------------------------------------------------------------------------------------|
| Battery                          | Typically170 times(splicing/heating), full<br>charge: 2.5H, recharge cycle: 500 times,<br>3500mAh                                 |
| Power-saving function            | Support setting power saving mode to<br>achieve power saving function                                                             |
| Storage                          | 10000 records                                                                                                    |
| Image Storage                    | 20 images                                                                                                    |
| Electrode lifetime               | 5000                                                                                                    |
| Data Interface                   | USB2.0                                                                                                    |
| Operating Environment            | Elevation: 0~5000m, Relative humidity 0~<br>95% (no condensation), working<br>temperature -20°C~55°C, maximum wind<br>speed 15m/s |
| Storage Environment              | Relative humidity 0∼95% (no<br>condensation), temperature -40℃<br>80℃, temperature -10℃~40℃ (battery)                             |
| Weight                           | 1.28KG                                                                                                    |
| Size                             | 210D×133W×105H(mm)                                                                                                    |
| Authority management<br>function | Optional                                                                                                    |
| Applicable sleeve<br>diameter    | 2mm,3mm,4mm,6mm                                                                                                    |
| Applicable sleeve<br>length      | 60mm, 50mm, 45mm, 40mm, 25mm(FP-03)                                                                                               |
| Heating time                     | 2mm sleeve(10-15sec), 4mm                                                                                                    |

|                              | sleeve(15-20sec), 6mm sleeve(15-20sec)                                                       |  |
|------------------------------|----------------------------------------------------------------------------------------------|--|
| Heating temperature          | 10-260℃(user editable)                                                                       |  |
| Automatic heating            | Automatic recognition when cover closed                                                      |  |
| Night work light             | LED                                                                                          |  |
| Aerial work                  | Optional aerial work platform                                                                |  |
| Removable battery            | Pluggable replacement                                                                        |  |
| Battery safety<br>protection | overcharge and over discharge protection                                                     |  |
| Reverse power supply         | Output DC5V/2A. Providing power for<br>mobile, external LED lighting and other 5V<br>devices |  |
| Working status<br>indicator  | Easy to know the current status of the device at a glance when working in complex conditions |  |
| Button backlight             | Convenient for better operation of<br>equipment at night                                     |  |
|                              | OPM (optional)                                                                               |  |
| Measuring range              | -70~+26dBm                                                                                   |  |
| Plug Type                    | InGaAs                                                                                       |  |
| Bias                         | ±5%                                                                                          |  |
| Standard wavelength          | 1310/1490/1550                                                                               |  |
| <b>Display Resolution</b>    | 0.05dB                                                                                       |  |
| VFL (optional)               |                                                                                              |  |
| Power                        | 15mW                                                                                         |  |
| Wavelength                   | 650nm±20nm                                                                                   |  |

# 1.2 Configuration

| ltem | Product<br>Name            | Picture | Marks    |
|------|----------------------------|---------|----------|
| 1    | Fusion Splicer             | 1       | •        |
| 2    | Fiber Cleaver              | *       | •        |
| 3    | Power Adapter              |         | •        |
| 4    | 3-hole stripper            |         | •        |
| 5    | Cooling Tray               |         | •        |
| 6    | blowing ball               | 6       | •        |
| 7    | Carrying bag               | <b></b> | •        |
| 8    | plastic tweezer            | V       | •        |
| 9    | Alcohol<br>Dispenser       |         | •        |
| 10   | Car charger                | ×.      | optional |
| 11   | Aerial working<br>platform |         | optional |

#### **1.3 Introduction of Fusion Splicer Components**

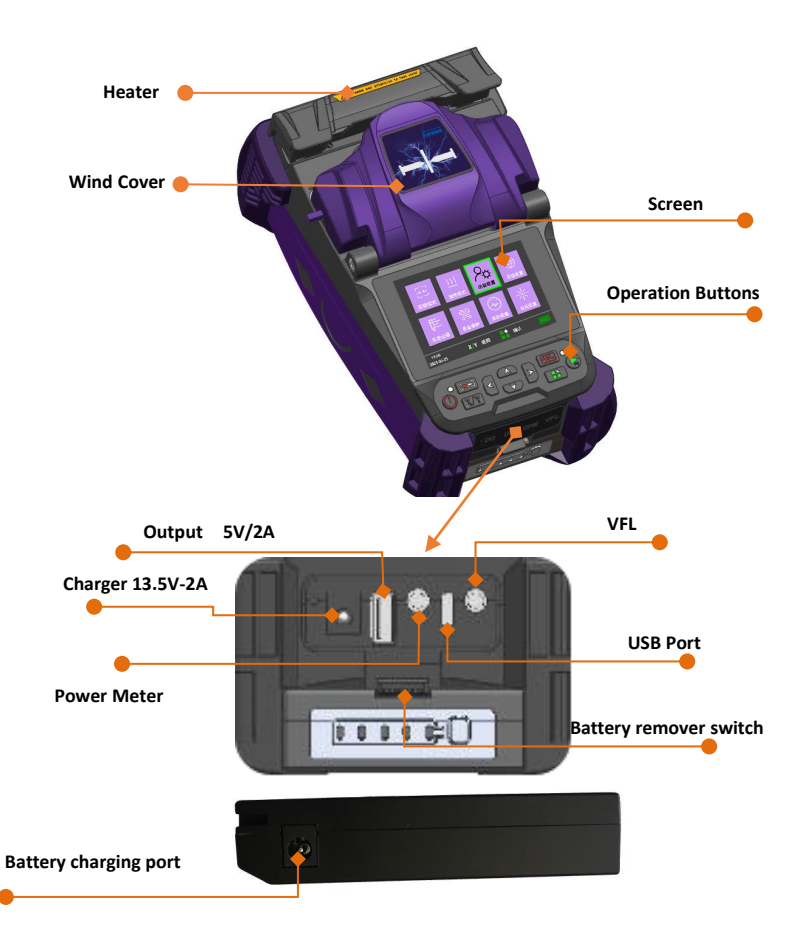

# NOTE: VFL and optical power meter are optional functions.

# 1.4 Operation buttons

| Picture          | Name               | Button function details                                                                                                    |
|------------------|--------------------|----------------------------------------------------------------------------------------------------|
|                  | Power              | Device on or off                                                                                                    |
|                  | Menu               | Access to the menu, confirmation key under the menu                                                                                                    |
|                  | Start              | Start of alignment, start of<br>discharge fusion, etc.                                                                                                    |
|                  | Up                 | Menu cursor up, work screen<br>shortcuts                                                                                                    |
| V                | Down               | Menu cursor down, work screen<br>shortcuts                                                                                                    |
| $\boldsymbol{<}$ | Left               | Menu cursor left, work screen<br>shortcuts                                                                                                    |
|                  | Right              | Menu cursor right, work screen<br>shortcuts                                                                                                    |
|                  | Reset              | Fusing interface motor reset                                                                                                    |
|                  | Heat               | Start heating                                                                                                    |
| X/Y              | X/Y<br>switch/exit | Switching between X and Y fields<br>of view in fiber optic alignment<br>mode, long press for 2 seconds to<br>quickly switch between left and<br>right fiber optics in manual mode,<br>menu screen to return to previous<br>screen |

# 1.4.1 Splicing

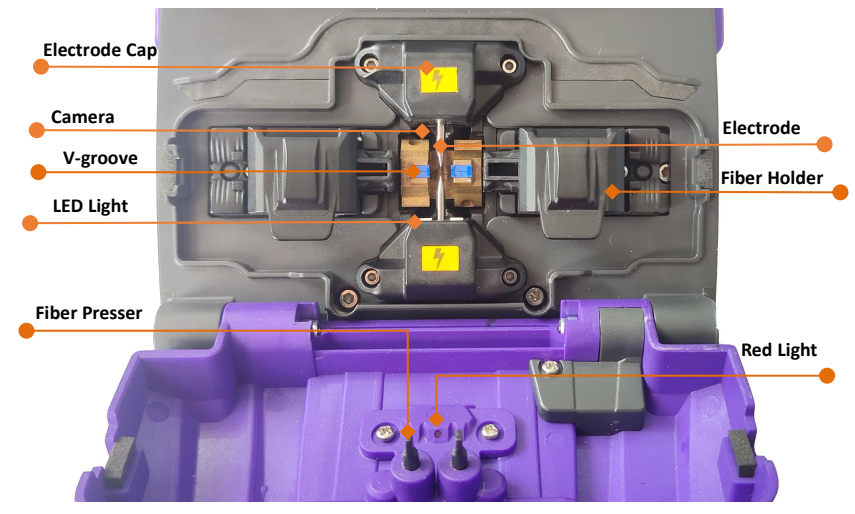

#### 1.4.2 Heater

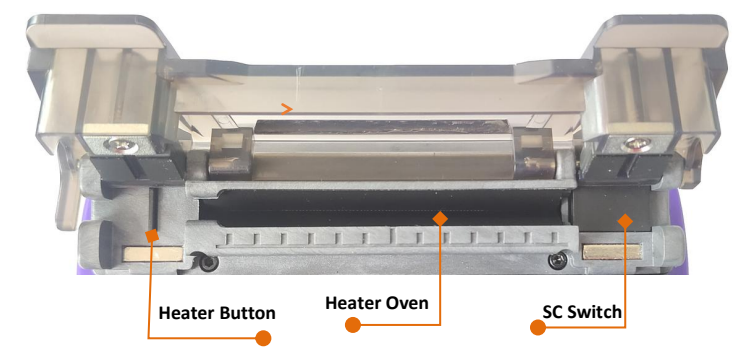

# **Chapter 2 Basic operation**

This chapter describes the basic operation of the fusion splicer. Read this chapter in detail to use the equipment correctly and to avoid problems such as damage to the equipment and no normal results.

### 2.1 Power supply connection

The product supports the following two types of power supply: internal lithium battery pack (no external power adapter plugged in); external power adapter (external power adapter plugged in). Plugging the DC output cable of the adaptor into the external power connector of the fusion splicer will charge the battery pack.

When the battery is too low, the fusion splicer will display an alarm message on the display and the user should promptly charge the battery pack or power it with the power adapter.

Battery indicator and charging logo in the top right corner of the display

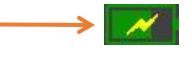

When the battery is too low, the fusion splicer will show an alarm message on the display and the user should recharge the battery pack or use the power adapter to supply power in time.

Low battery sign

# 2.2 Power on and off

Short press the power button " to turn on the machine, the power button indicator turns red, the buzzer emits "beep, beep" two sounds, after which the display shows the working screen. Long press the power button to switch off the machine, you can observe that the display first turns off, the power indicator flashes, and the indicator goes out after releasing the hand, indicating that the fusion splicer has been closed normally.

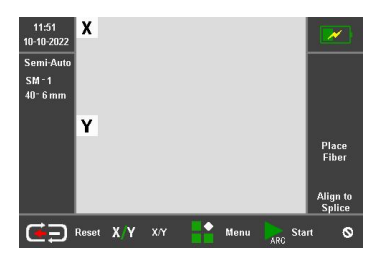

Working screen

# 2.3 Introduction to the main menu and shortcut key operations

# 2.3.1 Introduction to the main menu screen

(1) Press the menu key " to enter the main menu screen

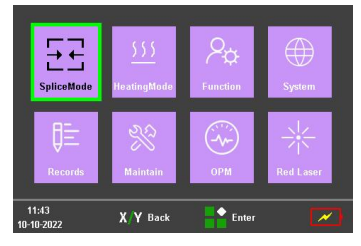

Menu

| Menu                    | Description                                                                                               |
|-------------------------|----------------------------------------------------------------------------------------------------|
| Splice Mode             | Set parameters in splice mode                                                                             |
| Heat Mode               | Set parameters in heat mode                                                                               |
| Function settings       | Setting parameters for discharge<br>compensation, tension test, automatic<br>heating of closed lids, etc. |
| System<br>settings      | Set display parameters, menu language,<br>time, restore factory settings, power<br>saving, etc.           |
| History                 | Record discharge times, fusion results,<br>stored images, error, etc.                                     |
| Maintenance             | ARC and LED calibration, electrode<br>maintenance, self-test                                              |
| Power meter<br>settings | Select wavelength and compensation, etc.                                                                  |
| VFL settings            | VFL switch                                                                                                |

# 2.3.2 Introduction to shortcut keys

Four shortcut keys have been added to the workbench interface to operate the operation as follows.

1) Press and hold the "A" up key for 2s, the red light on logo will appear on the right side of the workbench, at this time, it means the red light is on. Press and hold the "A" up key again for 2s, then the red light will turn off.

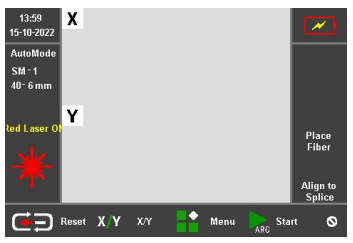

Shortcut to open the VFL function

2) Press and hold the **"** "left button for 2s, the workbench will jump to the power meter setting screen.

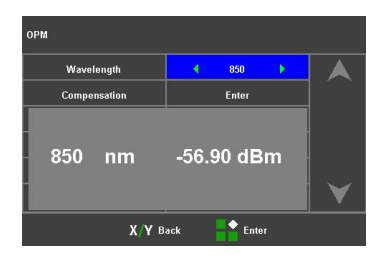

3) Press and hold the " $\blacksquare$  " down key for 2s and the

table will jump to the ARC calibration screen.

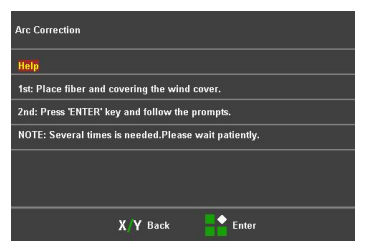

4) Press and hold the "≥" right button for 2s and the workbench will jump to the red light setting screen.

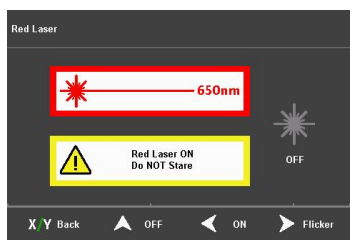

# 2.4 Preparation before splicing

# 2.4.1 Stripping of protective layers other than the fiber coating

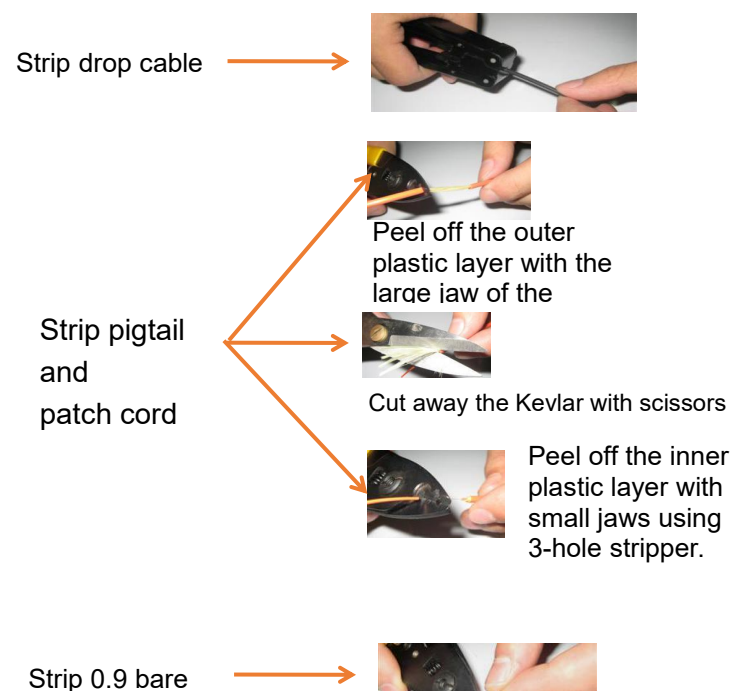

# 2.4.2 Install heat shrink tubing

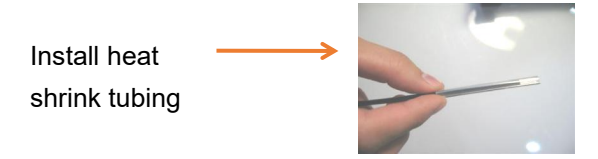

# 2.4.3 Removal and cleaning of fiber optic coatings

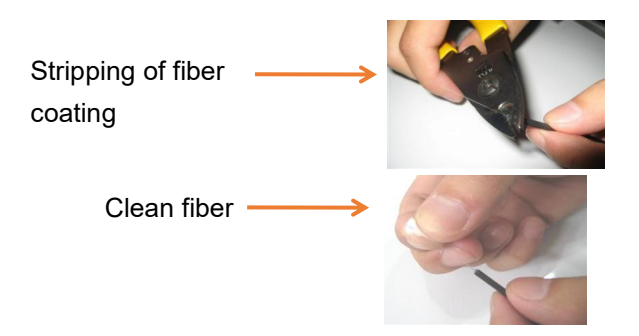

After stripping the fiber, a dust-free paper moistened with high purity alcohol is used to remove debris from the coating layer, starting at the interface between the coating and the bare fibre and rotating in a circular direction towards the bare fibre.

# 2.4.4 Cleave the fiber

(1) Open the cleaver flap and place the stripped fiber into the cleaver fiber holder slot, keeping the fiber perpendicular to the cleaver surface.

(2) Slowly press down on the cleaver fiber holder flap and the cleaver flap.

(3) Gently push the slider forward to cut the fiber.

(4) Open the cleaver flap and fiber holder flap and remove the cut fiber.

(5) Remove the fibre scrap and place in the fibre scrap box. Note: When the cutting end is not good or the fiber cannot be cut, please adjust the cutter face; in addition, it is better to use the cleaver that comes with the fusion splicer.

# 2.4.5 Put fiber

 (1) Open the wind cover and observe if the V-slot is clean, if not, clean the V-slot as described in chapter 3, section 3.5.
 (2) Place the cut optical fiber into the fiber holder.
 (3) Observe that the end face of the fiber is positioned between the tip of the electrode and the placed in the V-slot.

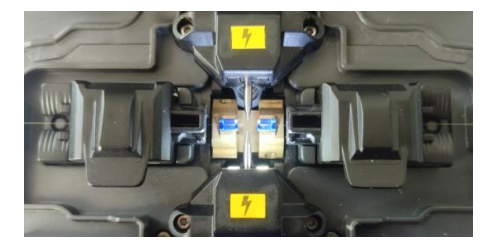

# 2.5 System and function settings

| <i>i</i> stem            |         |  |
|--------------------------|---------|--|
| Help information         | Enter   |  |
| Brightness adjustment    | 100%    |  |
| Language selection       | English |  |
| Screen flip              | Default |  |
| Time setup               | Enter   |  |
| Restore factory settings | Enter   |  |

| System                   |       |  |
|--------------------------|-------|--|
| Restore factory settings | Enter |  |
| Power saving mode        | Enter |  |
| Silent mode              | Off   |  |
| Version                  | Enter |  |
| Key backlight            | 5s    |  |
| Sound / LED breath set   | Enter |  |
| X Y Back Enter           |       |  |

# System Settings Interface

| System                      | Description                                                                            |
|-----------------------------|----------------------------------------------------------------------------------------|
| Help Information            | Provides instructions for operating the<br>keyboard, information                       |
| Brightness<br>adjustment    | Adjusting the brightness of the display                                                |
| Language selection          | Default is the language selected at the<br>time of order placement                     |
| Screen flip                 | Display rotated 180°                                                                   |
| Time setup                  | Setting the system time clock                                                          |
| Restore factory<br>settings | Restored to factory settings                                                           |
| Power saving<br>mode        | Auto-sleep and auto-off times can be<br>set                                            |
| Silent mode                 | Turning the buzzer sound on or off                                                     |
| Version                     | Current System Version No.                                                             |
| Key backlight               | Set key backlight time or off                                                          |
| Sound/LED<br>breath set     | Set the work indicator breathing rate<br>and the machine<br>switch-on and fusion beeps |

| Function           | 24        | and a |
|--------------------|-----------|-------|
| Reset waiting time | ┥ 10s 🕨   |       |
| Tension test       | On        |       |
| Auto starting      | On        |       |
| Force heat         | On        |       |
| Auto heating       | On        |       |
| Arc compensation   | Off       |       |
| Х/Ү в              | ack Enter |       |

| Function               |     |      |    |  |
|------------------------|-----|------|----|--|
| Force heat             |     | On   |    |  |
| Auto heating           |     | On   |    |  |
| Arc compensation       |     | Off  |    |  |
| Force splice           |     | On   |    |  |
| USB POWER              |     | On   |    |  |
| Auto save splice image | 4   | Off  | •  |  |
| <b>Х/</b> Ү в          | ack | Ente | er |  |

# Function setting interface

| Function                  | Description                                                                                                    |
|---------------------------|----------------------------------------------------------------------------------------------------|
| Reset waiting time        | When tension test on, waiting time for<br>the motor to reset after opening the<br>wind cover                                                               |
| Tension test              | In the on condition, the tension test is<br>performed automatically after the<br>fusion is completed                                                       |
| Auto starting             | When on, automatic fusion when the<br>wind cover is closed                                                                                                 |
| Force heat                | When on, no fiber is detected and the<br>heating button is pressed, it will also<br>heat up                                                                |
| Auto heating              | When on, automatic heating when the heater cover is closed                                                                                                 |
| Arc<br>compensation       | When on, the fusion splicer<br>automatically adjusts the current<br>level according to the real time fusion<br>situation                                   |
| Force splice              | When on, the user can press the start<br>button to force the fusion to continue<br>if the fusion process detects a failed<br>angle or a mismatch of fibers |
| USB POWER                 | Turn on/off 5V/2A power supply                                                                                                    |
| Auto save<br>splice image | When on, the system automatically<br>saves the fused image after the<br>fusion is completed                                                                |

# 2.6 Splicing operations

# 2.6.1 Select the splicing program and set the splicing parameters

(1) Splice mode description

| SpliceMode              | 19 <sup>1</sup> | 11      |
|-------------------------|-----------------|---------|
| Fiber type              | SM 🕨            |         |
| Splice operate mode     | Semi-Auto       |         |
| Splice program No.      | SM-1            |         |
| Edit splice program     | Enter           |         |
| Clean arc time          | 120ms           |         |
| Surface angle threshold | 3.0°            |         |
| Х/Ү в                   | ack Enter       |         |
| SpliceMode              |                 |         |
| Cutting angle threshold | 1.0°            | $\land$ |
| Align offset threshold  | 0.4um           |         |
| Loss threshold          | 0.10dB          |         |
| Compensation arc time   | 1.0s            |         |
| Fiber alignment mode    | Core align      |         |
| Fast splice mode        | < off ►         |         |
| Х/Ү в                   | ack Enter       |         |

| Splice Mode                | Description                                                                                                    |
|----------------------------|----------------------------------------------------------------------------------------------------|
| Fiber type                 | SM, MM, DS, NZDS and other options<br>allow the user to select the appropriate<br>fiber type and fusion procedure depending<br>on the type of fiber.                  |
| Splice operate mode        | Automatic, semi-automatic and manual<br>options available                                                                                                    |
| Splice program<br>No.      | Different fusion parameter No. can be<br>selected according to the current fiber<br>type, which can be selected and modified<br>by the user according to requirements |
| Edit splice<br>program     | Edit the current fiber type, fusion<br>parameters under the current numbering<br>program                                                                              |
| Clean arc time             | Clean arc means cleaning the smallest of<br>dust from the fiber surface by discharging<br>it prior to splicing                                                        |
| Surface angle threshold    | Limit values for fiber end face angles                                                                                                    |
| Cutting angle<br>threshold | Limit value of the angle of the left and right fiber after alignment                                                                                                  |
| Align offset<br>threshold  | Limit values for center deviation after<br>alignment of left and right fiber                                                                                          |
| Loss threshold             | The estimated splicing loss exceeds the limit and the screen displays an indication                                                                                   |
| Compensation<br>arc time   | After the fusion is completed, the fusion<br>loss can be reduced by compensating the<br>discharge under certain circumstances                                         |
| Fiber alignment mode       | Core alignment, cladding alignment, fine<br>alignment can be set                                                                                                    |
| Fast splice<br>mode        | Can be set on or off, fast mode reduces<br>fusion time when on                                                                                                    |

(2) Under the [splice mode] menu select [Edit splice program].

| Pre-Splice time         | 🔨 10ms 🕨 |  |
|-------------------------|----------|--|
| Pre-Arc current         | 701bits  |  |
| Splice time             | 1.6s     |  |
| Arc current             | 801bits  |  |
| Overlap length          | 8um      |  |
| Splice propulsion speed | 26um/s   |  |

| Edit splice<br>program        | Description                                                                                    |
|-------------------------------|------------------------------------------------------------------------------------------------|
| Pre-Splice time               | Set the pre-discharge time from the<br>start of discharge to the propulsion of<br>the fiber    |
| Pre-Arc current               | Set the pre-discharge intensity from the start of the discharge to the propulsion of the fiber |
| Arc time                      | Set the discharge time during splicing                                                         |
| Arc current                   | Setting the current strength for splicing                                                      |
| Overlap length                | Set the amount of overlap for fiber<br>propulsion during splicing                              |
| Splice<br>propulsion<br>speed | Setting the motor propulsion speed during splicing                                             |
| Arc- 2                        | Set whether to enable additional<br>discharge                                                  |
| Arc - 2-Time                  | Set the discharge time during splicing                                                         |
| Arc- 2-Current                | Setting the current strength for splicing                                                      |

# 2.6.2 Splicing loss estimation and quality evaluation

After the splicing of the fibers has been completed, the evaluation of the splicing loss is shown on the right side of the display. The limit value for the splicing loss is set in the menu [Fusion Splice Settings]. Note that the splice point sometimes looks slightly thicker than the rest of the splice, this is a normal splice and does not affect the splice loss.

#### Explanation of fusion splice exceptions

| Phenomenon                              | Reason                                                                                                    | Solution                                                                                                    |
|-----------------------------------------|----------------------------------------------------------------------------------------------------|----------------------------------------------------------------------------------------------------|
| Axial<br>misalignment<br>of fiber cores | <ul> <li>Dust in V-groove<br/>or fiber presser<br/>foot</li> <li>Problems with<br/>image detection</li> </ul>                                                                  | <ul> <li>Clean the<br/>V-groove and<br/>fiber presser<br/>foot</li> <li>Repeated<br/>occurrences<br/>require a [detect<br/>system<br/>parameter]</li> </ul> |
| Wrong core<br>angle                     | <ul> <li>Dust in the<br/>V-groove or fiber<br/>presser foot</li> <li>Bad end angle of<br/>the fiber</li> <li>Incorrect<br/>placement of the<br/>fiber</li> </ul>               | <ul> <li>Cleaning the<br/>V-groove and<br/>fiber presser<br/>foot</li> <li>Recutting fibers</li> <li>Repositioning<br/>the fibers</li> </ul>                |
| Bubbles                                 | <ul> <li>Bad angle on the<br/>end face of the<br/>fiber</li> <li>Dust on the end<br/>face of the fiber</li> <li>Low pre-melt<br/>current or short<br/>pre-melt time</li> </ul> | <ul> <li>Cutting again or clean the fiber</li> <li>Up [Pre-Arc current] or Up [Pre-Splice time]</li> <li>Up [Arc current] or Up [Splice</li> </ul>          |

|                     | <ul> <li>Low fusion current<br/>or short discharge<br/>time</li> </ul>                                                                             | time 】                                                                                                    |
|---------------------|----------------------------------------------------------------------------------------------------|----------------------------------------------------------------------------------------------------|
| Fiber<br>separation | <ul> <li>Small splicing<br/>propulsion</li> <li>Small splicing<br/>advance</li> <li>High splicing current<br/>/ Long discharge<br/>time</li> </ul> | <ul> <li>Do [detect system parameter]</li> <li>Down [Pre-Arc current] Or down [Pre-Splice time]</li> </ul>     |
| Thick               | <ul> <li>Big splicing<br/>propulsion</li> </ul>                                                                                                    | <ul> <li>Down [Overlap<br/>length], suggest to<br/>do[Arc correction]</li> </ul>                               |
| Thin                | <ul> <li>Small splicing<br/>propulsion</li> <li>High splicing current</li> </ul>                                                                   | <ul> <li>Up [Overlap<br/>length], suggest to<br/>do[Arc correction]</li> <li>Down [Arc<br/>current]</li> </ul> |
| Thin line           | <ul> <li>Small splicing<br/>current</li> </ul>                                                                                                    | ◆ Up 【Arc current】                                                                                             |

# 2.7 Splice Result save and find

| Total arc number    | 276   |  |
|---------------------|-------|--|
| Clear arc count     | Enter |  |
| Total records       | 272   |  |
| View records        | Enter |  |
| Delete records      | Enter |  |
| Query fault records | Enter |  |

# Records

### 2.8 Heating Operation

| Records             | Description                                          |
|---------------------|------------------------------------------------------|
| Total arc<br>number | Number of electrode discharges since<br>last zeroing |
| Clear arc count     | Zero discharge count                                 |
| Total records       | Splicing records already stored in the system        |
| View records        | Check splicing time, loss estimation, etc.           |
| Detect records      | Delete all splicing records                          |
| Query fault records | Human error and all kinds of<br>abnormal records     |

# (1) Enter [Heating Mode] in the main menu.

| Heating program No. |        |  |
|---------------------|--------|--|
| Casing type         | 40 mm  |  |
| Casing diameter     | 6mm    |  |
| Heating temperature | 210° C |  |
| Heating time        | 25s    |  |
|                     |        |  |

#### Heating mode

| Heating mode           | Description                                                                                                    |
|------------------------|----------------------------------------------------------------------------------------------------|
| Heating program<br>No. | The system has pre-stored heating<br>programs for different heat shrink sleeves,<br>plus a number of user-set programs |
| Casing type            | 10mm-60mm ordinary casing, FC/SC                                                                                       |
| Casing diameter        | 1-8mm                                                                                                    |
| Heating<br>temperature | Upper temperature limit for heating<br>process                                                                         |
| Heating time           | Heat shrinkage heating time                                                                                            |

Note: Select [Heating Mode] in the main menu and choose the appropriate heating program according to the diameter and length of the heat shrink tube, using the preset heating parameters as far as possible. The heating temperature and time are adjustable due to environmental differences.

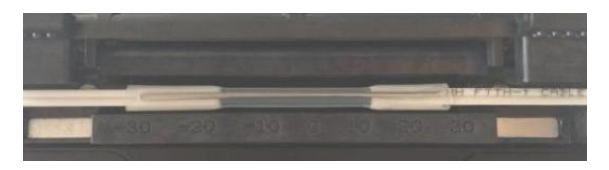

Heater heating

(1) Open the cover of the heater.

(2) Open the fusion splicer wind cover, remove the spliced fiber and move the heat shrink tubing to the center of the fusion splice point.

(3) Place the heat shrink protection sleeve into the heater, gently straighten the optical fiber and place the heat shrink protection sleeve into the center of the

heating bath, then cover the heater with the heating indicator light on.

(4) After the heating action is completed, the heating indicator light goes out; at this time, you need to open the heater cover immediately and remove the optical fiber. (Note: Do not touch the heated heat shrink protection sleeve with your hands to prevent burning)
(5) Check the heat shrinkage effect. If it is qualified, put it into the cooling tray for natural cooling. If it is not qualified, such as dust or air bubbles inside, it is recommended to carry out the heat shrinkage operation again.

# 2.9 OPM and VFL Operation

(1) Select [OPM] in the main menu to enter power meter setting menu

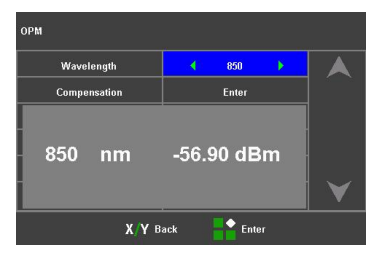

| орм      | 1300         | nm  | -59     | .30 | dBm |
|----------|--------------|-----|---------|-----|-----|
| Compensa | tion-850     |     | 0.00dBm | •   |     |
| Compensa | tion-1300    |     | 0.00dBm |     |     |
| Compensa | tion-1310    |     | 0.00dBm |     |     |
| Compensa | tion-1490    |     | 0.00dBm |     |     |
| Compensa | tion-1550    |     | 0.00dBm |     |     |
| Compensa | tion-1625    |     | 0.00dBm |     |     |
|          | <b>Х/Ү</b> в | ack | Enter   |     |     |

**OPM** compensation

| OPM          | Description                                                  |
|--------------|--------------------------------------------------------------|
| Wavelength   | Set the current required<br>measurement wavelength parameter |
| Compensation | Compensation of loss deviations                              |

(2) Select **[VFL]** in the main menu to enter VFL

setting menu

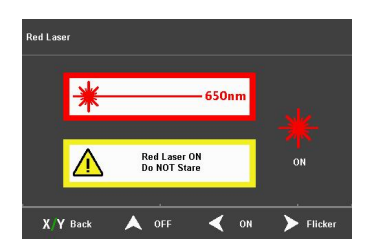

Red light on operation: Press the "A" key to turn on the red light and keep the constant light setting, press the "A" key again and the red light changes to the flashing setting, press the "A" key again to turn the red light off.

#### **Chapter 3 Maintenance**

# 3.0 Equipment maintenance menu

| Maintain                 | 74    |                 |
|--------------------------|-------|-----------------|
| Arc correction           | Enter |                 |
| Clean electrodes         | Enter |                 |
| Replace electrodes       | Enter |                 |
| Detect system parameters | Enter |                 |
| Correct led              | Enter |                 |
|                          |       | $\mathbf{\vee}$ |
| X Y Back Enter           |       |                 |

| Maintain                    | Description                                                                                                    |
|-----------------------------|----------------------------------------------------------------------------------------------------|
| Arc correction              | Performs discharge calibration<br>operations and automatically corrects<br>the discharge current                                   |
| Clean electrodes            | Multiple high current discharges to<br>clean the electrodes                                                                        |
| Replace electrodes          | Automatic determination of the<br>discharge position and multiple<br>discharge stabilization of the<br>electrode after replacement |
| Detect system<br>parameters | Automatic self-test of electrode<br>position, motor and other system<br>parameters                                                 |
| Correct led                 | Automatic correction of red light<br>sources                                                                                       |

# 3.1 Arc Correction

It is strongly recommended that the fusion splicer should be calibrated after a change in the type of fiber, a system upgrade, a large change in the temperature, humidity and air pressure of the environment, continuous fusion failures or high losses, long periods of non-use of the fusion splicer or excessive use of the electrodes, cleaning or replacement of the electrodes. Otherwise the splicing effect will be affected.

The procedure for arc calibration is as follows. (1) Select [Arc correction] in the [Maintain] menu. (2) Place the cut fibers in the fusion splicer and close the wind cover.

(3) Press the start button to execute .

(4) If the display indicates "Discharge current too high" or "Discharge current too low", repeat (2) and (3) above until the arc correction is successful.

(5) If " arc correction failed" is indicated, start again with step (1).

### 3.2 Electrodes Maintenance

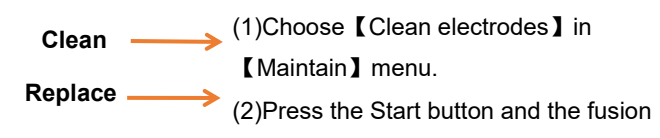

**Note:** Do not touch the tip of the electrode with a hard object when replacing it to avoid damaging it and affecting the splicing effect.

The electrodes will be worn out by use, please replace them in time, otherwise the splicing effect of the fibers will be affected. The number of discharges must be cleared after replacing the electrode. Do not touch the tip of the electrode rod when replacing.

(1) Before replacing the electrode, the user must switch off the power supply.

(2) Loosen the screws securing the electrode cover and remove the electrode.

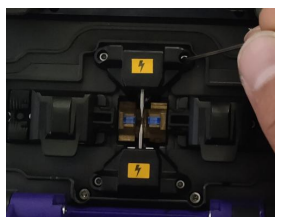

(3) Install the new electrode into the electrode slot, fit the electrode cover and slowly tighten the screws.

(4) Observe that the two electrode connections are in the horizontal plane and also in the vertical plane; if not, reinstall the electrodes.

(5) Turn on the power, put the prepared optical fibers into the fusion splicer and select [Replace electrodes] in the [Maintain] menu.

(6) After the above operation is completed, please perform [Detect system parameters] and [Arc correction] again.

# 3.3 System parameter self-test

Strongly recommended that the fusion splicer perform system parameter self-test after system upgrade; replace electrode rods or move electrode rods; the fusion splicer has undergone long-distance transportation or severe vibration. Otherwise, will affect the splicing effect.

The steps of system parameter self-test are as follows:

(1) Clean the V-groove with a cotton swab dipped in alcohol, and clean the prepared optical fiber.

(2) Select [Detect system parameters] in the [Maintain] menu, and press the menu key twice continuously to enter the system parameter self-test interface.

(3) Put the cut optical fiber into the fusion splicer, close the windproof cover, and press the start button to start the system parameter self-test.

(4) Under normal circumstances, the parameter self-test will last for about 2 minutes, please observe the prompt information on the LCD screen, if the self-test fails, please correct the operation according to the prompt information, and restart the system parameter self-test (step2))

# 3.4 Cleaning and maintenance of Fusion Splicer

Clean the V-groove

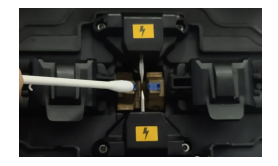

(1) Open the windproof cover of the fusion splicer.

(2) Use the delivered dust blower to clean the pollutants on the V-groove.

(3) Clean the bottom of the V-groove with a thin cotton swab dipped in alcohol.

Note: Do not touch the electrode tip. Do not use excessive force when cleaning,

so as not to damage the V-groove, resulting in abnormal use.

Cleaning the fiber optic presser foot

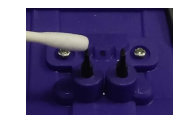

Open the windproof cover, wipe the surface of the presser foot with a fine cotton swab dipped in alcohol, make sure it is clean, and then dry the presser foot with a dry cotton swab.

Clean the lens

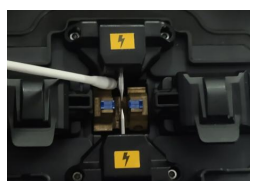

(1) Turn off the power of the fusion splicer and open the windproof cover.

(2) Gently and carefully wipe the lens with a fine cotton swab

(3) Turn on the power and do a light source calibration in the equipment

maintenance

Note: Do not touch the electrodes when cleaning, and do not touch the lens

with hard objects.

Clean the heater

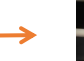

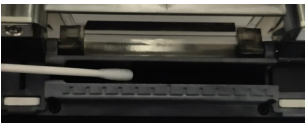

Dust and dirt are easy to deposit on the heater, please clean the heating plate regularly with a dry cotton swab.

#### **Chapter 4 Password Control Function (Optional)**

#### 4.1 Management options interface

Enter the management interface through "Management Options" under the "System Settings" interface. Functions such as the validity period of the fusion splicer, the number of valid times of use, and the power-on password can be controlled through the management options.

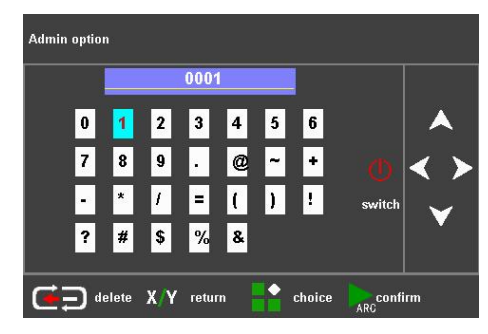

The management password supports 1~16 digits, and the factory default value of the management password is 8888. Press the up, down, left, and right keys to adjust the character to be input; press the menu key to use the selected character as the current input. Press the reset button to cancel the current input password; press the start button to confirm the password input, if the input is correct, it will directly enter the management interface, otherwise it will prompt an input error. Press and hold the key continuously for quick adjustments.

| Valid number of validation | Off   |  |
|----------------------------|-------|--|
| Valid number               | 0     |  |
| Set system time            | Enter |  |
| Set power on password      | Enter |  |
| Password verification      | Off   |  |
| Set admin password         | Enter |  |

1. "Validity period verification": When the validity period verification function is enabled, no matter whether the power-on mandatory password verification function is enabled or not, if the system detects that the set validity period has expired, the system will pop up the password login interface, and the key composed of red numbers will appear on the password login interface. It is necessary to inform the manager of the fusion splicer of the key to obtain the temporary power-on password. After entering the correct password, the system will automatically activate the previous password. When the validity period verification function is turned off, the system will not detect the validity period of the fusion splicer, and consider the fusion splicer to be permanently valid.

2. "Set validity period": Through this option, you can set the validity period of the fusion splicer. Use the left and right buttons to adjust the field of validity period; press the up and down buttons to adjust the validity period, and press and hold the up and down buttons continuously to realize quick adjustment. Press the menu key to save the validity period.

3. "Valid times verification": When the valid times verification function is turned on, no matter whether the power-on forced verification password function is turned on or not, if the system detects that the number of valid times exceeds the set number, the system will pop up the password login interface, and a password composed of red numbers will appear on the password login interface. key, the user needs to inform the manager of the fusion splicer of the key to obtain the temporary power-on password for this time, and the system will automatically activate the previous

password after the input is correct. When the valid times verification function is turned off, the system no longer limits the number of uses.

4. "Valid times": the number of welding times the machine can use.

5. When "Validity Verification" and "Validity Times" are enabled at the same time, "Validity Verification" is used as the default verification method. When "Validity Verification" and "Validity Times" are turned off at the same time, the use rights of the machine are no longer restricted.

6. "Set system time": Through this option, you can set the system time of the fusion splicer. Use the left and right buttons to adjust the time field; use the up and down buttons to adjust the time, and press and hold the up and down buttons continuously for quick adjustment. Press the menu key to save the time.

7. "Set power-on password": Through this option, you can set the login password for the fusion splicer. Press the up, down, left, and right keys to adjust the character to be input; press the menu key to use the selected character as the current input. Press the reset key to cancel the current input password; press the start key to save the current input password and prompt that the setting is successful. Press and hold the key continuously for quick adjustments.

8. "Power-on password verification": When this function is enabled, the user will be required to enter a password every time the device is turned on. If password authentication is not required for booting, this function can be turned off.

9. "Set Admin Password": Through this option, you can set the admin password. Press the up, down, left, and

right keys to adjust the character to be input; press the menu key to use the selected character as the current input. Press the reset key to cancel the current input password; press the start key to save the current input password and prompt that the setting is successful. Press and hold the key continuously for quick adjustments.

#### 4.2 Power-on password login interface introduction

1. The power-on password supports 1~16 digits, and the factory default value is 11111111111. After the user logs in successfully, the power-on password can be changed through the "Set Power-On Password" under the "Management Options" interface.

2. On the power-on password login interface, press the up, down, left, and right keys to adjust the character to be input; press the menu key to use the selected character as the current input. Press the reset button to cancel the current input password; press the start button to confirm the password input, if the input is correct, it will directly enter the welding interface, otherwise it will prompt an input error. Press and hold the key continuously for quick adjustments.

3. When the valid period verification method is adopted, the number below the password input box is the validity period of the machine; when the valid times verification method is adopted, the number below the password input box is the remaining usage times of the machine. If the fusion splicer exceeds the valid period of use or the number of valid uses, a key composed of red numbers will appear on the interface. The user needs to inform the administrator of the key to obtain the temporary power-on password. After the input is correct, the system will automatically Password before activation. The key will not appear on this interface if the validity period or the number of valid times has not been exceeded.

4. If the validity period verification function is turned on, the validity period of the fusion splicer will be displayed on this interface. If the validity period verification function is turned off, the validity period of the fusion splicer will not be displayed on this interface. If the valid times verification function is turned on, the remaining usage times will be displayed on this interface. If the valid times verification function is turned off, the remaining usage times will not be displayed on this interface.

| Warning<br>information                        | Reason                                                                                                    | Countermeasures                                                                                                    |
|-----------------------------------------------|----------------------------------------------------------------------------------------------------|----------------------------------------------------------------------------------------------------|
| Incorrect<br>placement of left<br>fiber(LFPC) | <ol> <li>Left fiber is<br/>cleaved too<br/>short;</li> <li>The part of<br/>left fiber put<br/>into V-groove<br/>is broken;</li> <li>Left fiber is<br/>not put into<br/>the center of<br/>V-groove</li> <li>Left<br/>propulsion<br/>motor is</li> </ol> | 1.In the case of 1 or<br>2,re-cleave left fiber<br>and make sure the<br>cleaved length is<br>Appropriate<br>2.In the case of 3,<br>replace left fiber<br>3.If the breakdown<br>do<br>not match 1,2,3,do<br>[Calibrate<br>System], If the<br>problem remains,<br>please contact the |

#### **Appendix 1 Warning Information**

|                                                              | incorrectly connected                                                                                                    | after sales service department                                                                                                    |
|--------------------------------------------------------------|----------------------------------------------------------------------------------------------------|----------------------------------------------------------------------------------------------------|
| Right fiber<br>placement is<br>incorrect(RFPC)               | <ol> <li>Right fiber is<br/>cleaved too<br/>short;</li> <li>The part of<br/>right fiber put into<br/>V-groove is<br/>broken;</li> <li>Right fiber is<br/>not put into the<br/>center of<br/>V-groove</li> <li>Right<br/>propulsion motor<br/>is incorrectly<br/>connected</li> </ol> | Solutions refer to the above                                                                                                    |
| Left and Right<br>fiber<br>placement are<br>incorrect(LRFPC) | The same as<br>above                                                                                                    | above Solution<br>refer to the<br>above                                                                                                    |
| Left fiber is<br>unqualified(LFNQ)                           | <ol> <li>Left fiber<br/>surface is<br/>dusty;</li> <li>Left fiber is<br/>cleaved<br/>poorly, such as<br/>core defect,<br/>cladding defect<br/>or fiber<br/>incompleteness</li> </ol>                                                                                                 | <ol> <li>In the case of<br/>1,use</li> <li>alcohol to clean the<br/>left fiber</li> <li>In the case of</li> <li>remake</li> <li>fiber</li> </ol> |
| Right fiber is unqualified(LFNQ)                             | 1. Right fiber<br>surface is<br>dusty;<br>2.Right fiber is                                                                                                    | Solutions refer to<br>the<br>above                                                                                                    |

|                                                         | cleaved<br>poorly, such as<br>core defect,<br>cladding defect<br>or fiber<br>incompleteness |                                                                                                    |
|---------------------------------------------------------|---------------------------------------------------------------------------------------------|----------------------------------------------------------------------------------------------------|
| Left and Right<br>fiber head<br>face are<br>unqualified | The same as<br>above                                                                        | Solutions refer to<br>the<br>above                                                                                                    |
| Left fiber head<br>face is<br>unqualified               | Left fiber head<br>face angle<br>exceeds limit                                              | Re-cleave left fiber.<br>If<br>cutting quality is still<br>poor<br>after multiple trial ,<br>replace the<br>blade<br>( attention: in<br>【 Menu 】 -><br>【 Splicing Mode ]-><br>【 Surface Angle<br>Threshold 】, head<br>face<br>angle limit can be<br>set) |
| Right fiber head<br>face is<br>unqualified              | Right fiber head<br>face angle<br>exceeds limit                                             | Solution refer to the above                                                                                                    |
| Left and Right<br>fiber head<br>face are<br>unqualified | Left and Right<br>fiber head<br>face angle<br>exceeds limit                                 | Solution refer to the above                                                                                                    |
| Fiber Angle is not qualified                            | The angle errors<br>of the optical<br>fibers on both                                        | Replace both sides fiber                                                                                                    |

|                                         | sides in the<br>horizontal and<br>vertical directions<br>are greater than<br>the set threshold.                              |                                                                                     |
|-----------------------------------------|----------------------------------------------------------------------------------------------------|-------------------------------------------------------------------------------------|
| Estimated loss<br>amount is<br>too much | <ol> <li>splice loss<br/>exceeds<br/>limit;</li> <li>The selected<br/>program do<br/>not match<br/>the fiber type</li> </ol> | Clean v-groove,<br>reoperate<br>【Arc calibration】<br>then<br>splice again           |
| Power is too<br>insufficient            | Current<br>remaining battery<br>insufficient                                                                                 | Use power adapter<br>to<br>charge                                                   |
| Replace<br>electrodes                   | Electrodes arc<br>records<br>exceed the limit                                                                                | Replace<br>electrodes(operate<br>[Replace<br>Electrodes],<br>[Calibrate<br>system]) |

#### Appendix 2 Problems and Troubleshooting

| Abnormal<br>phenomena                   | Reason                                                                                                    | Countermeasures                                                                                                    |
|-----------------------------------------|----------------------------------------------------------------------------------------------------|----------------------------------------------------------------------------------------------------|
| arc sounds<br>abnormally                | Electrodes are<br>incorrectly<br>placed                                                                    | Reinstall electrode strictly                                                                                                    |
| arc delay or<br>system could<br>not arc | 1.Electrodes<br>are incorrectly<br>placed<br>2.The<br>electrode tip is<br>wrapped by<br>monox              | <ol> <li>1 Reinstall electrode<br/>strictly</li> <li>2 Clean electrode tip<br/>or replace electrode</li> </ol>                                                                                              |
| system crashes<br>when arc              | Electrodes are<br>incorrectly<br>placed                                                                    | Reinstall electrodes strictly                                                                                                    |
| Arc calibration failure                 | Environment<br>Affects arc<br>greatly                                                                      | If the system warns that<br>arc current is too big,<br>decrease splice current,<br>then do [Arc calibration]<br>and vice versa.<br>If the problem remains,<br>contact the after sales<br>service department |
| Optical fiber<br>alignment<br>error     | 1. Microscope<br>lens, LED<br>lamp or<br>V–groove is<br>dusty;<br>2.Equipment<br>power system<br>is faulty | Clean the microscope<br>lens, LED lamp and V<br>–groove, if<br>the problem remains,<br>contact the after sales<br>service department                                                                        |

| Fiber splicing<br>point's quality<br>is poor                                        | <ol> <li>Fiber is<br/>dusty;</li> <li>The fiber<br/>type or fusion<br/>splice program<br/>selected is<br/>wrong;</li> <li>Fusion<br/>splice<br/>environment<br/>changes<br/>greatly;</li> <li>Control<br/>equipment is<br/>broken</li> </ol> | <ol> <li>Re-make optical fiber,<br/>splice again;</li> <li>Choose the right type<br/>of fiber and fusion splice<br/>program;</li> <li>Operate [Arc<br/>calibration] to obtain the<br/>appropriate intensity of<br/>arc;</li> <li>Operate [Calibrate<br/>System]</li> </ol> |
|-------------------------------------------------------------------------------------|----------------------------------------------------------------------------------------------------|----------------------------------------------------------------------------------------------------|
| The keyboard<br>has no<br>response                                                  | System<br>crashes                                                                                                    | Turn off the power and restart                                                                                                    |
| The screen has<br>no light or<br>blurry colors                                      | 1.System<br>crashes;<br>2. Wire of LCD<br>monitor<br>looses or is<br>broken                                                                                                    | Turn off the power and<br>restart. If the problem<br>remains, contact the<br>After sales service<br>department                                                                                                    |
| After splice<br>discharge, the<br>fibers on both<br>sides are not<br>fused together | Abnormal<br>discharge<br>intensity or<br>system error                                                                                                    | Please do continue to<br>splice<br>again after discharge<br>correction, if still cannot<br>solve the problem, the<br>shutdown restart                                                                                                    |
| Optical fiber in<br>the process<br>of alignment is<br>beyond the<br>view outside    | 1.optical fiber<br>placed<br>outside the V<br>groove;<br>2.System is                                                                                                    | 1、Please reposition the<br>optical fiber and<br>guarantee<br>in the center of the V<br>groove                                                                                                    |

| running<br>abnormal | 2、The selected welding<br>mode - > 】 【 splice<br>operation mode 】<br>menu, enter the<br>"manual" mode, select<br>operation about<br>optical fiber, the<br>operator<br>can be through four<br>direction key move the<br>corresponding side of<br>the<br>optical fiber, motor back<br>to<br>the center of the field,<br>and then do<br>system parameters<br>detect. |
|---------------------|----------------------------------------------------------------------------------------------------|
|---------------------|----------------------------------------------------------------------------------------------------|

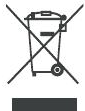

Disposal information:

This product is subject to the provision of European Directive 2012/19/EU. The symbol showing a wheelie bin crossed through indicates that the

product requires separate refuse collection in the European Union. This applies to the product and all accessories marked with this symbol. Products marked as such may not be discarded with normal domestic waste, but must be taken to a collection point for recycling electrical and electronic devices.

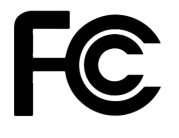

#### FCC statement:

This device complies with Part 15 of the FCC Rules. Operation is subject to the following two conditions: (1)This device may not cause harmful interference, and (2) this

device must accept any interference received, including interference that may cause undesired operation

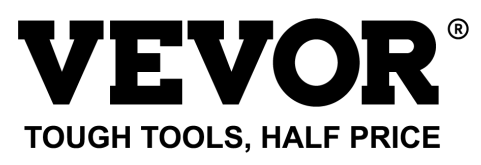

Technical Support and E-Warranty Certificate www.vevor.com/support

MADE IN CHINA